## วิธีแก้ปัญหาตัวเลขอารบิกไม่เท่ากันในโปรแกรม Microsoft Word

1. เปิดหน้าเอกสารในโปรแกรม Microsoft Word แล้วกด Ctrl+g จะปรากฏหน้าต่าง "Find and Replace / ค้นหาและแทนที่" ดังภาพ

| Find Replace Go To                        |                                                                     |
|-------------------------------------------|---------------------------------------------------------------------|
| Go to what:                               | Enter page number:                                                  |
| Page A Section                            | Enter + and - to move relative to the current location. Example: +4 |
| Line<br>Bookmark<br>Comment<br>Footnote V | will move forward four items.                                       |

2. เลือกแท็บ "Replace / แทนที่" และคลิกที่ช่อง "Find what / สิ่งที่ค้นหา" จากนั้นคลิกที่ ปุ่ม "More>> / เพิ่มเติม>>"

| Find and Replace                      | ?  | ×      |
|---------------------------------------|----|--------|
| Find Replace Go To                    |    | ~      |
| Replace with:                         |    | $\sim$ |
| More >> Replace Replace All Find Next | Ca | ncel   |

3. คลิกเลือก "Format / รูปแบบ" เลือก "Language... / ภาษา..."

| ind and Replace                                        |                    |               |             |                                                   | ?                        | X              |
|--------------------------------------------------------|--------------------|---------------|-------------|---------------------------------------------------|--------------------------|----------------|
| Fin <u>d</u> Replac                                    | e <u>G</u> o To    |               |             |                                                   |                          |                |
| Fi <u>n</u> d what:                                    |                    |               |             |                                                   |                          | $\sim$         |
| Replace w <u>i</u> th:                                 |                    |               |             |                                                   |                          | ~              |
| << <u>L</u> ess<br>Search Options                      |                    | Replace       | Replace All | Find Next                                         | Canc                     | el             |
| Search <u>:</u> All<br><u>F</u> ont<br><u>P</u> aragra | <b>&gt;</b>        |               |             | ] Match prefi <u>x</u><br>] Ma <u>t</u> ch suffix |                          |                |
| <u>T</u> abs<br>Languag<br>Frame                       | ge glish)          |               |             | ] Ignore punctua<br>] Ignore <u>w</u> hite-sp     | tion chara<br>bace chara | acter <u>s</u> |
| <u>S</u> tyle<br>R <u>Hig</u> hligi                    | nt                 |               |             |                                                   |                          |                |
| F <u>o</u> rmat ▼                                      | Sp <u>e</u> cial ▼ | No Formatting |             |                                                   |                          |                |

4. เลือกภาษา "Thai / ไทย"

| Replace Language                                                                      | ?                          | ×   |
|---------------------------------------------------------------------------------------|----------------------------|-----|
| Language:                                                                             |                            |     |
| 💕 Englis 💦 nited States)                                                              |                            | ~   |
| Thai                                                                                  |                            |     |
| (no language)                                                                         |                            |     |
| Afrikaans                                                                             |                            |     |
| Albanian                                                                              |                            |     |
| Alsatian                                                                              |                            |     |
| Amharic                                                                               |                            |     |
| Arabic (Algeria)                                                                      |                            | ~   |
| The speller and other proofing tools aut<br>dictionaries of the selected language, if | omatically u<br>available. | Ise |
| Do <u>n</u> ot check spelling or grammar                                              |                            |     |
| Detect language automatically                                                         |                            |     |
| Set As Default OK                                                                     | Can                        | cel |

5. จากนั้นคลิกที่ช่อง "Replace with / แทนที่ด้วย" ทำซ้ำแบบเดิมแล้วเลือก "English (United States) / อังกฤษ (สหรัฐอเมริกา)"

| Find and Replace                                                           | Replace Language ?                                                                                                    | ×                |
|----------------------------------------------------------------------------|----------------------------------------------------------------------------------------------------|------------------|
| Find Replace Go To Find what: Format: (Complex) Thai Replace with: Format: | Language:                                                                                                    | ^<br>~           |
| << Less<br>Search Options                                                  | The speller and other proofing tools automatic<br>dictionaries of the selected language, if availab<br>Do not check spelling or grammar<br>Detect language automatically | ally use<br>Ile. |
| Match case                                                                 | Set As Default                                                                                                    | Cancel           |

6. ใส่ตัวเลข 0 – 9 ทีละตัวจนครบทุกเลข ในช่อง "Find what / สิ่งที่ค้นหา" และ "Replace with / แทนที่ด้วย" แล้วกด "Replace All / แทนที่ทั้งหมด" ดังภาพ

| Find and Replace                                            | ? ×                           |
|-------------------------------------------------------------|-------------------------------|
| Fin <u>d</u> Re <u>p</u> lace <u>G</u> o To                 |                               |
| Find what: 0                                                | ~                             |
| Format: (Complex) Thai                                      |                               |
| Replace with: 0                                             | ~                             |
| Format: English (United States)                             |                               |
| << Less Replace Replace                                     | II <u>F</u> ind Next Close    |
| Search Options                                              |                               |
| Search <u>:</u> All 🗸                                       |                               |
| Match case                                                  | Match prefi <u>x</u>          |
| Find whole words only                                       | Match suffix                  |
| Use wildcards                                               | _                             |
| Sounds li <u>k</u> e (English)                              | Ignore punctuation characters |
| Find all word forms (English)                               | Ignore white-space characters |
|                                                             |                               |
|                                                             |                               |
| Find                                                        |                               |
| F <u>o</u> rmat ▼ Sp <u>e</u> cial ▼ No Forma <u>t</u> ting |                               |
|                                                             |                               |